# **PROCEDURE D'INSCRIPTION A L'ETUDE SURVEILLEE**

## 2 cas sont présentés ici : Etude (16H30-17H30) avec et sans accueil du soir (17H30-18H30)

## Les réservations sont possibles la veille jusque 23H59

### I. <u>Etude (16H30-17H30) + Accueil du soir (17H30-18H30)</u>

#### 1. Accéder aux « Inscriptions » et cliquer sur « S'inscrire »

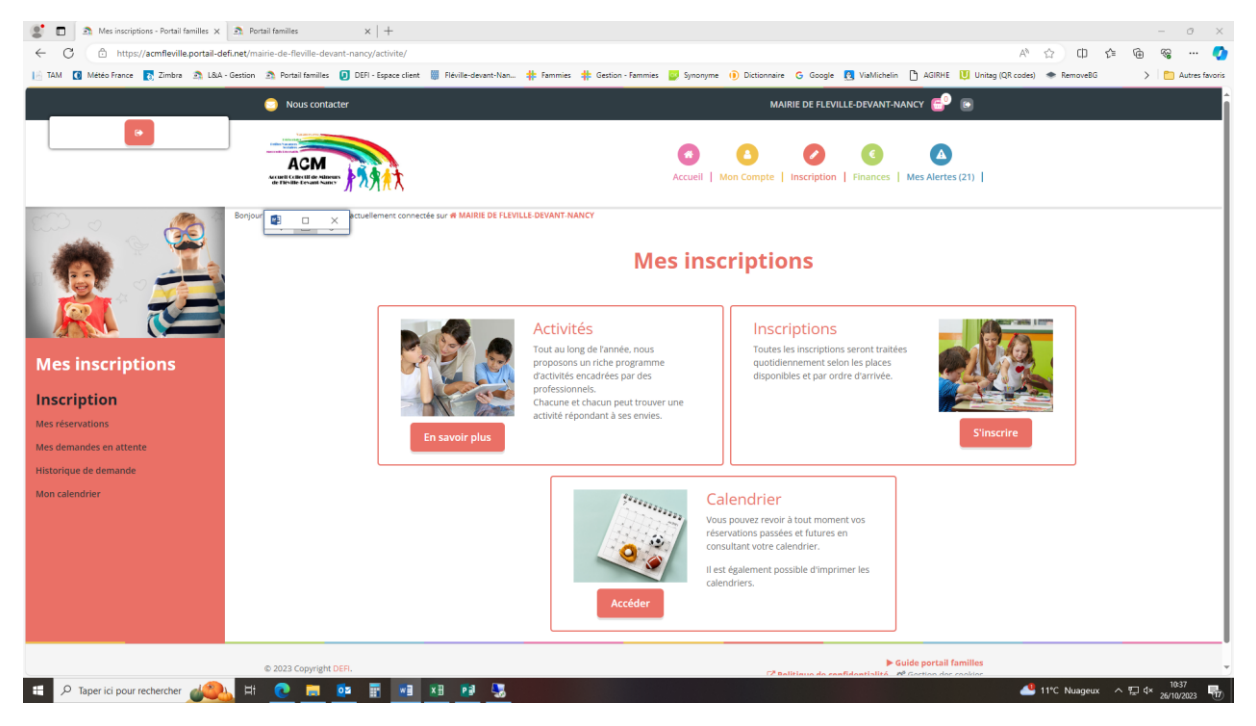

Sélectionner le ou les enfants à inscrire(nt) appelé(s) « Participants ». Les participants sélectionnés sont en rouge.

Cliquer sur « Suivant »

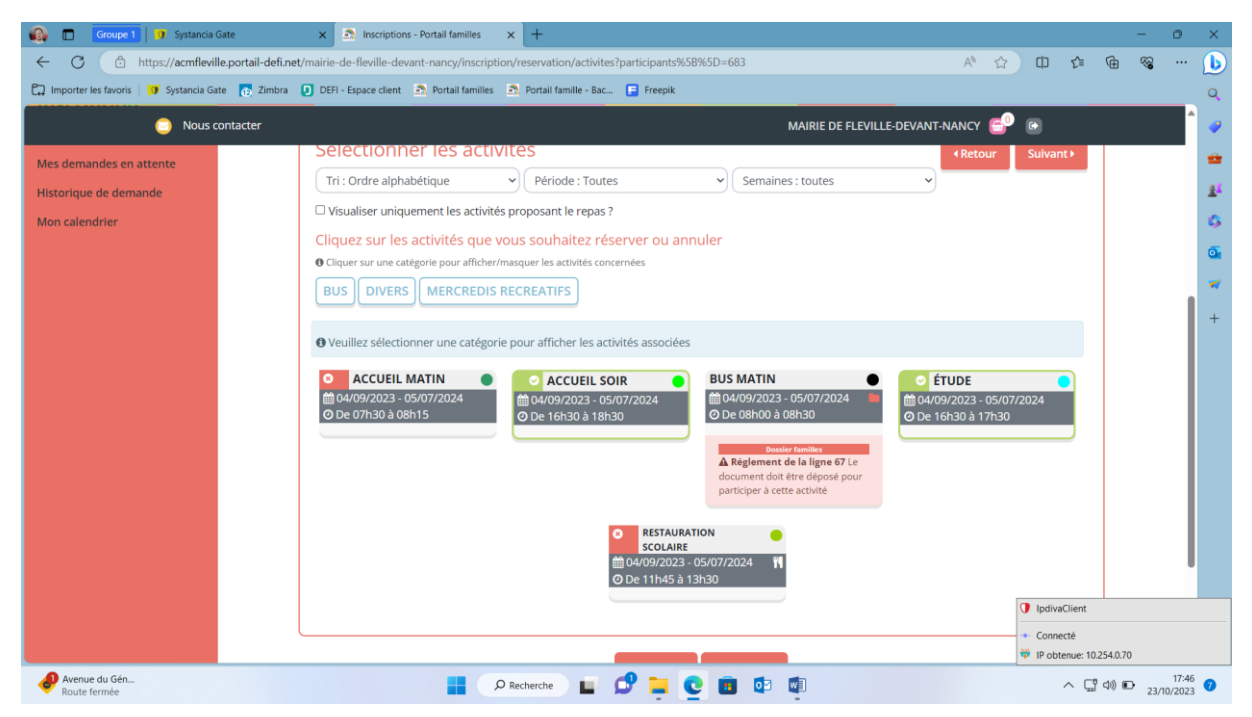

- Sélectionner « Etude » et « Accueil soir ». Les activités sélectionnées s'encadrent en vert comme sur la photo ci-dessus. Cliquez sur « Suivant » en bas de la page.
- 4. Procédez aux inscriptions, elle peut être périodique ou ponctuelle
  - a. <u>Réservation périodique : Inscription sur une longue période</u>
  - Sélectionner les dates de début et de fin pour les 2 activités
  - Vous pouvez choisir les semaines concernées (Toutes, paires ou impaires)
  - Sélectionnez les jours concernés
  - Pour l'Accueil du soir, vous devez selectionner l'heure d'arrivée. Dans notre cas (Etude + Accueil soir), il faut renseigner <u>17H30</u>
  - Cliquer sur « Inscrire » pour les deux activités (Accueil soir et Etude)
  - Cliquez sur « Suivant » en bas de la page.

| 🚳 🗖 Groupe 1 🛛 Systancia (                                                             | Gate x A Inscriptions - Portali families x + - 0                                                                                                    | ×                          |
|----------------------------------------------------------------------------------------|----------------------------------------------------------------------------------------------------|----------------------------|
| ← C 🗈 https://acmflevil                                                                | le.portali-definet/mairie-de-fleville-devant-nancy/inscription/reservation/planning?participants%58%5D=683&activites%58%5D=10&activites%58%5D=10&activites%58%5D=0&activites%58%5D=0&activites%58%5B%5D=0&activites%58%5B%5D=0&activites%58%5B%5D=0&activites%58%58%5D=0&activites%58%58%5D=0&activites%58%58%5D=0&activites%58%58%5D=0&activites%58%58%5B%5B%5D=0&activites%58%58\%5D=0&activites%58 | b                          |
| 🛱 Importer les favoris 🛛 🧊 Systancia Ga                                                | te 👩 Zimbra 🕖 DEFI - Espace client 🙇 Portail familles 🧟 Portail famille - Bac 📮 Freepik                                                                                                    | Q                          |
| 🕥 Nous c                                                                               | ontacter MAIRIE DE FLEVILLE-DEVANT-NANCY 🚭 💿                                                                                                    |                            |
| Mes réservations<br>Mes demandes en attente<br>Historique de demande<br>Mon calendrier | Réservation périodique         Saisr une gériode dans mon plannil         Auter rapidement de longue période au planning s-dessous en fonction de vos types de semaine.         Por cela, complétez tous les champs indispensables et cliquez sur inscrire ou désinscrire.         Image: Cuell soix         Cuell soix         Potte debut       Date fin         Q4/09/2023 - 05/07/2024         Date debut       Date debut         Date debut       05/07/2024         Toutes les semaines       05/07/2024         Toutes les semaines       05/07/2024         Toutes les semaines       05/07/2024         Toutes les semaines       05/07/2024         Toutes les semaines       05/07/2024         Toutes les semaines       05/07/2024         Toutes les semaines       05/07/2024         Toutes les semaines       05/07/2024         Toutes les semaines       05/07/2024         Toutes les semaines       05/07/2024         Toutes les semaines       05/07/2024         Toutes les semaines       05/07/2024         Toutes les semaines       05/07/2024         Toutes les semaines       06/07/0024         Toutes les semaines       06/07/0024         Toutes les semaines       06/07/0024                                                                                                    | ₩<br>£<br>6<br>∞<br>∀<br>+ |
| OHF/EUR<br>-0.49%                                                                      | ■ Ø Recherche ■ Ø ➡ Q ■ Ø ■ Ø ■ A □ 00 0 23/0/202                                                                                                    | 7                          |

- b. <u>Réservation ponctuelle</u> : Inscription sur quelques journées. <u>Cliquez sur les canapés</u> des jours désirés.
  - $\circ$  Les chiffres correspondent aux places restantes
  - $\circ$  L'heure d'arrivée de l'accueil du soir va vous être demandée : vous devez sélectionner  $\underline{17H30}$
  - Cliquez sur « Suivant » en bas de la page

| 🚱 🔲 Groupe 1 💷 Systancia Gate               | × Inscriptions - Portail famille                                                   | rs × +                                                                        |                                                                                   |                                                |                                                               |                       |
|---------------------------------------------|------------------------------------------------------------------------------------|-------------------------------------------------------------------------------|-----------------------------------------------------------------------------------|------------------------------------------------|---------------------------------------------------------------|-----------------------|
| ← C 🗇 https://acmfleville.port              | ail-defi.net/mairie-de-fleville-devant-nancy/ins                                   | cription/reservation/planning?particip                                        | ants%5B%5D=683&activites%5B%5I                                                    | )=10&activites%5B%5 A <sup>™</sup> ⊄           |                                                               | 🗠 ··· 🜔               |
| 💭 Importer les favoris 🛛 🗊 Systancia Gate 🔐 | Zimbra 🚺 DEFI - Espace client 🔝 Portail fam                                        | nilles 🛛 🔝 Portail famille - Bac 📑 Free                                       | epik                                                                              |                                                |                                                               | Q                     |
| Nous contact                                | ter                                                                                |                                                                               | MAIRIE D                                                                          | E FLEVILLE-DEVANT-NANCY                        | P 🕞                                                           |                       |
|                                             |                                                                                    |                                                                               |                                                                                   |                                                |                                                               | <b>•</b>              |
|                                             | Réservation ponctue                                                                | elle                                                                          |                                                                                   |                                                |                                                               | <u>#</u> 1            |
|                                             | Visualiser mon calendrier                                                          |                                                                               |                                                                                   |                                                |                                                               | 6                     |
|                                             | Vous pouvez visualiser votre calendrier<br>vertes (en attente), oranges (demande c | mois par mois et le contrôler, mais a<br>le modification), roses (demande d'a | aussi <u>apporter des modifications er</u><br>annulation) ou blanches (disponible | <u>, cliquant sur les zones de couleu</u><br>) | <u>urs</u> : bleues (inscrit),                                |                       |
|                                             | novembre 2023                                                                      |                                                                               |                                                                                   |                                                |                                                               | <u></u>               |
|                                             | novembre 2025                                                                      |                                                                               |                                                                                   |                                                |                                                               | *                     |
|                                             | Sem. 44                                                                            | Sem. 45                                                                       | Sem. 46                                                                           | Sem. 47                                        | Sem. 48                                                       | +                     |
|                                             | ■ ■ □ × me je ve sa d<br>□ □ □ ∞ □ 01 02 03 04 09                                  | i lu ma me je ve sadi<br>5 06 07 08 09 10 1112                                | lu ma me je ve sa di<br>13 14 15 16 17 1819                                       | lu ma me je ve sa<br>20 21 22 23 24 25         | di lu ma me je<br>26 27 28 29 30                              |                       |
|                                             | ACCUEIL SOIR<br>04/09/2023 / 05/07/2024                                            | 27 19 <b>1</b> 7 28                                                           | <b>A</b><br>30 20 <b>A</b><br>18 29                                               | 30 19 17 28                                    | 30 20 18                                                      |                       |
|                                             | ÉTUDE<br>04/09/2023 / 05/07/2024                                                   |                                                                               |                                                                                   |                                                |                                                               |                       |
|                                             | Légende : Disponible Fermé / Ferié<br>Absence O Réservation sur liste d'attente    | Hors délai En attente de validation                                           | Dans le panier Validé Demand                                                      | e de modification Demande d'annu               | ulation Sur liste d'attente                                   |                       |
|                                             |                                                                                    |                                                                               |                                                                                   |                                                | -                                                             |                       |
|                                             |                                                                                    | ▲ Ret                                                                         | our Suivant▶                                                                      |                                                | IpdivaClient                                                  |                       |
|                                             |                                                                                    |                                                                               |                                                                                   |                                                | <ul> <li>Connecté</li> <li>IP obtenue: 10.254.0.70</li> </ul> |                       |
| Forte pluie                                 |                                                                                    | P Recherche                                                                   | . 😋 🖪 🕸 👰                                                                         |                                                | ~ C 4) D                                                      | 18:30<br>23/10/2023 7 |

5. Valider le panier

| 🚳 🗖 Groupe 1   🖤 Systancia (            | Gate                  | × Inscriptions - Portail famille:    | s x +                                   |                                |                            | -           | 0                 | ×          |
|-----------------------------------------|-----------------------|--------------------------------------|-----------------------------------------|--------------------------------|----------------------------|-------------|-------------------|------------|
| ← C                                     | le.portail-defi.net/m | airie-de-fleville-devant-nancy/inso  | cription/reservation/panier             |                                | A* 🔂 🛈 🗲                   | ÷           |                   | b          |
| 🛱 Importer les favoris 🛛 🧿 Systancia Ga | te 👩 Zimbra 🚺         | DEFI - Espace client 🛛 🔊 Portail fam | illes 🙇 Portail famille - Bac 📑 Freepik |                                |                            |             |                   | Q,         |
| 😑 Nous c                                | ontacter              |                                      |                                         | MAIRIE DE FLEVILLE-DEVANT-I    | NANCY 💕 🕒                  |             | ^                 |            |
| Mes                                     |                       |                                      |                                         |                                | $\bigcirc$                 |             |                   | •          |
| inscriptions                            |                       | 1. Participants                      | 2. Activités                            | 3. Planning                    | 4. Résumé                  |             |                   | <u>#</u> 1 |
| Inscription                             |                       |                                      |                                         |                                |                            |             |                   | 6          |
| Mes réservations                        |                       |                                      |                                         |                                |                            | 1           |                   | o,         |
| Mes demandes en attente                 |                       | Résumé                               |                                         |                                |                            |             |                   | -          |
| Historique de demande                   |                       | <b>₫</b> - □ ×                       |                                         |                                |                            |             | - 1               | +          |
| Mon calendrier                          |                       | × = ~                                |                                         |                                |                            |             | - 1               |            |
|                                         |                       | novembre 23                          |                                         |                                |                            |             | - 1               |            |
|                                         |                       | Nom                                  | Période                                 | Туре                           |                            |             |                   |            |
|                                         |                       | ACCUEIL SOIR                         | 06/11/23 : 17:30 - 18:30                | + Inscription                  | Û                          |             |                   |            |
|                                         |                       | ÉTUDE                                | 06/11/23 : 16:30 - 17:30                | + Inscription                  | Û                          |             | - 1               |            |
|                                         |                       |                                      | X Vider le panier + Nouvelle            | inscription 🖉 Valider          |                            |             |                   |            |
|                                         |                       |                                      |                                         |                                | IpdivaClient               |             |                   |            |
| © 2023 Copyr                            | right DEFI.           |                                      |                                         | C Politique de confidentialité | Ø <sup>®</sup> Gestion des | 10.254.0.70 |                   |            |
| Porte pluie                             |                       |                                      | 🔎 Recherche                             | i 💿 🛃                          | ~ (                        | <br>(⊅) ⊡   | 18:36<br>/10/2023 | 0          |

Vos réservations vont être contrôlées et validées, le cas échéant, par les services municipaux. Vous recevrez alors un mail de confirmation avec le récapitulatif de vos réservations.

Pour rappel, en cas de changement de besoin, vous devez annuler vos réservations via le même outil la veille avant 23H59.

### II. <u>Etude (16H30-17H30)</u>

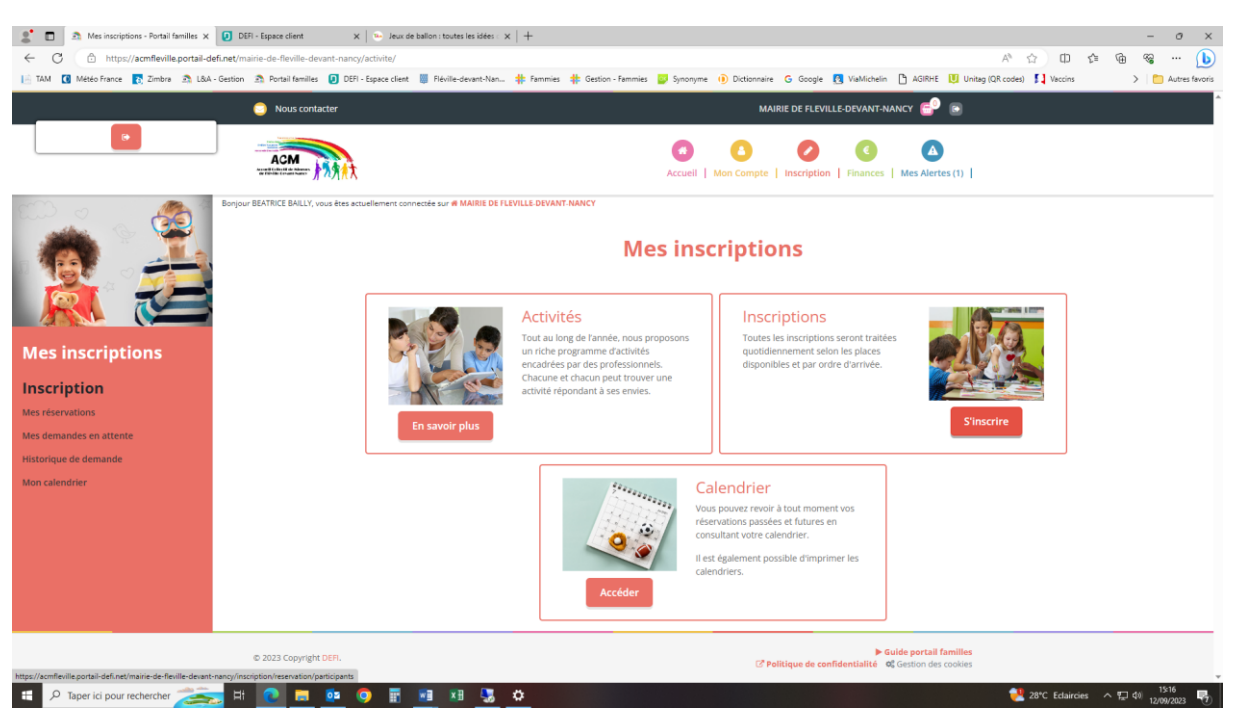

1. Accéder aux « Inscriptions » et cliquer sur « S'inscrire »

 Sélectionner le ou les enfants à inscrire(nt) appelé(s) « Participants ». Les participants sélectionnés sont en rouge. Cliquer sur « Suivant »

| 🔮 🗊 🙇 Inscriptions - Portail familles 🛛 🛪 Portai | families ×   +                                                                                                    |                                                                                                    | - 0 ×                                                    |
|--------------------------------------------------|----------------------------------------------------------------------------------------------------|----------------------------------------------------------------------------------------------------|----------------------------------------------------------|
| ← C                                              | e-de-fleville-devant-nancy/inscription/reservation/activites?participants%5B%5D=683                                                                                 |                                                                                                    | A 🏠 O 🕼 🖓 🧭                                              |
| 📔 TAM 🚺 Météo France 💽 Zimbra 🏩 L&A - Gestion 💈  | 🔉 Portail familles 👩 DEFI - Espace client 👹 Fléville-devant-Nan 🌟 Fammies 🌟 Gestion - Fammies 岁 Synon                                                               | yme 🕕 Dictionnaire 🔓 Google 🛃 ViaMichelin 🎦 AG                                                        | IRHE 🚺 Unitag (QR codes) 🐡 RemoveBG 💦 > 🛅 Autres favoris |
|                                                  | Nous contacter                                                                                                    | MAIRIE DE FLEVILLE-DEVANT-NANCY                                                                       | <b>e</b> 🖻                                               |
|                                                  | Mes ré                                                                                                    | servations                                                                                            |                                                          |
|                                                  |                                                                                                    |                                                                                                    |                                                          |
| Mes inscriptions                                 | 1. Participants 2. Activitės                                                                                                    | 3. Planning                                                                                           | 4. Résumé                                                |
| Inscription                                      |                                                                                                    |                                                                                                    |                                                          |
| Mes réservations                                 | Sélectionner les activités                                                                                                    |                                                                                                    | Retour     Suivant                                       |
| Mes demandes en attente                          | Tri : Ordre alphabétique                                                                                                    | Semaines : toutes                                                                                     | ~                                                        |
| Historique de demande                            | □ Visualiser uniquement les activités proposant le repas ?                                                                                                    |                                                                                                    |                                                          |
| Mon calendrier                                   | Cliquez sur les activités que vous souhaitez réserver ou annuler                                                                                                    |                                                                                                    |                                                          |
|                                                  | O Cliquer sur une catégorie pour afficher/masquer les activités concernées                                                                                          |                                                                                                    |                                                          |
|                                                  | ATELIERS BUS MERCREDIS RECREATIFS PÉRISCOLAIRE                                                                                                    |                                                                                                    |                                                          |
|                                                  | Accueil Matin         Accueil Soir           @ 64/09/2023 - 05/07/2024         @ 64/09/2023 - 05/07/2024           Ø De 67/530 & 08/15         Ø De 16/130 & 18/130 | <ul> <li>● ÉTUDE</li> <li>● 05/07/2024</li> <li>● 06/07/2024</li> <li>● 16/30 &amp; 17/130</li> </ul> | RESTAURATION SCOLAIRE<br>() OMOR/0232 - 05/07/0224       |
|                                                  | < Retour                                                                                                    | Suivant                                                                                               |                                                          |
|                                                  | 🖽 Activité à paiement immédiat - 🉀 Activité incluant le repas - 🗅 Suivi de document                                                                                 |                                                                                                    |                                                          |
| c                                                | 2023 Copyright DEFI.                                                                                                    | ► Guide po<br>C <sup>®</sup> Politique de confidentialité og Gestio                                   | rtail familles to the scookies                           |
| E 🔎 Taper ici pour rechercher                    | 💽 🚍 💀 📰 🛤 🖬 😏                                                                                                    |                                                                                                    | 🐣 11*C Nuageux - ヘ 💭 4× _26/10/2023 🖏                    |

- Sélectionner « Etude », l'activité s'encadrent en vert. Cliquez sur « Suivant » en bas de la page.
- 4. Procédez aux inscriptions, elle peut être périodique ou ponctuelle

- a. <u>Réservation périodique</u> : Inscription sur une longue période
- Sélectionner les dates de début et de fin.
- Vous pouvez choisir les semaines concernées (Toutes, paires ou impaires).
- Sélectionnez les jours concernés.
- Cliquer sur « Inscrire ».
- <u>Cliquez sur « Suivant » en bas de la page.</u>

| 🚯 🗖 Groupe 1 💵 Systancia (                                         | Gate 🗙 🔊 Inscriptions - Portail famil                                                                                                    | es × +                                                                                                    |                          |                                                  | - 0       | ×  |
|--------------------------------------------------------------------|----------------------------------------------------------------------------------------------------|----------------------------------------------------------------------------------------------------|--------------------------|--------------------------------------------------|-----------|----|
| ← C 🕒 https://acmflevil                                            | le.portail-defi.net/mairie-de-fleville-devant-nancy/in                                                                                   | scription/reservation/planning?participants%5B%5E                                                                      | =683&activites%5B%5D=12  | A 🗘 🛈 🗯 🖨                                        | ··· (     | b  |
| 😭 Importer les favoris 🛛 🧿 Systancia Ga                            | te 👩 Zimbra 💽 DEFI - Espace client 🔊 Portail fai                                                                                         | nilles 🔝 Portail famille - Bac 📑 Freepik                                                                               |                          |                                                  |           | Q. |
| 🔵 Nous c                                                           | ontacter                                                                                                    |                                                                                                    | MAIRIE DE FLEVILLE-DEVAN | it-nancy 🚭 💿                                     | <b>^</b>  |    |
| inscriptions                                                       | 1. Participants                                                                                                    | 2. Activités                                                                                                    | 3. Planning              | 4. Résumé                                        |           |    |
| Inscription<br>Mes réservations                                    |                                                                                                    |                                                                                                    |                          |                                                  |           | 0  |
| Mes demandes en attente<br>Historique de demande<br>Mon calendrier | Reservation periodi<br>Saisir une période dans mon pl<br>Ajoutez rapidement de longue période<br>Pour cela, complétez tous les champs in | que<br>anning<br>au planning ci-dessous en fonction de vos types<br>ndispensables et cliquez sur inscrire ou désinscri | de semaine.<br>re.       |                                                  |           | +  |
| Mon Calendine                                                      |                                                                                                    | ÉTUDE<br>====================================                                                                          | Date fin<br>05/07/2024 😨 | IpdivaClient     Connecté     Poblenue: 10254.07 | 70        |    |
| Oucher du soleil                                                   |                                                                                                    | P Recherche                                                                                                    | i o                      | ^ _ d) (                                         | D 18:24 ( | D  |

- b. <u>Réservation ponctuelle</u> : Inscription sur quelques journées. <u>Cliquez sur les canapés</u> des jours désirés.
  - $\circ$  Les chiffres correspondent aux places restantes
  - o Cliquez sur « Suivant » en bas de la page

| 🚱 🗊 Groupe 1 🛛 🗊 Systancia Gate             | x 🖻 Inscriptions - Portail families x + - 0                                                                                                    | ×           |
|---------------------------------------------|----------------------------------------------------------------------------------------------------|-------------|
| ← C 🕆 https://acmfleville.porta             | l-defi.net/mairie-de-fleville-devant-nancy/inscription/reservation/planning?participants%58%5D=683&activites%58%5D=12 A 🏠 🛈 📬 🍓 🤫 ·                                                                                                    | · 🜔         |
| 💭 Importer les favoris 🛛 😗 Systancia Gate 👔 | Zimbra 🚺 DEFI - Espace client 🙇 Portail families 🙇 Portail familie - Bac 📮 Freepik                                                                                                    | Q           |
| Nous contact                                | r MAIRIE DE FLEVILLE-DEVANT-NANCY 🚭 💿                                                                                                    | ^           |
|                                             |                                                                                                    |             |
|                                             | Inscrire Désinscrire                                                                                                    | <u>#</u> 1  |
|                                             |                                                                                                    | 0           |
|                                             | Réservation ponctuelle                                                                                                    | •           |
|                                             | Visualiser mon calendrier                                                                                                    | -           |
|                                             | Vous pouvez visualiser votre calendrier mois par mois et le contrôler, mais aussi <u>apporter des modifications en cliquant sur les zones de couleurs</u> : bleues (inscrit), vertes (en attente), oranges (demande de modification), roses (demande d'annulation) ou blanches (disponible)                                                                                                    | +           |
|                                             | novembre 2023                                                                                                    |             |
|                                             | Sem. 44         Sem. 45         Sem. 46         Sem. 47         Sem. 48                                                                                                    |             |
|                                             | Image: The second second sec |             |
|                                             |                                                                                                    |             |
|                                             | Légende : Disponible Fermé / Ferné / Hers ététa En attente de validation Dans le panier Validé Demande de modification Demande d'annulation Sur liste d'attente                                                                                                    |             |
|                                             | Chevrolient     O Réservation sur liste d'attente     O IpdivaClient                                                                                                    |             |
|                                             | + Connecté                                                                                                    |             |
|                                             | Retour Suivant → <sup>#</sup> IP obtenue: 10.254.070                                                                                                    |             |
| Forte pluie                                 | 📕 🔎 Recherche 📕 💕 🧮 💽 🔯 💶 🔷 🔨 👘                                                                                                    | 29<br>023 7 |

### 5. Valider le panier

| 🚳 🗖 Groupe 1 🛛 Systancia (            | Gate                  | × Inscriptions - Portail famille     | es × +                                   |                                                      |             | -             | - 0               | ×               |
|---------------------------------------|-----------------------|--------------------------------------|------------------------------------------|------------------------------------------------------|-------------|---------------|-------------------|-----------------|
| ← C                                   | le.portail-defi.net/m | airie-de-fleville-devant-nancy/ins   | cription/reservation/panier              |                                                      | A 1 1       | ≡ (⊕          | ~~ ···            | b               |
| D Importer les favoris 0 Systancia Ga | ite 👔 Zimbra 🚺        | DEFI - Espace client 🏼 🌨 Portail fan | nilles 💁 Portail famille - Bac 📴 Freepik |                                                      |             |               |                   | Q,              |
| 🗿 Nous c                              | contacter             |                                      |                                          | MAIRIE DE FLEVILLE-DEVANT-N/                         | ancy 💕 💿    |               |                   | •               |
| Mes                                   |                       |                                      |                                          |                                                      | $\bigcirc$  |               |                   | -               |
| inscriptions                          |                       | 1. Participants                      | 2. Activités                             | 3. Planning                                          | 4. Résumé   |               |                   | <u>#</u> 1      |
| Inscription                           |                       |                                      |                                          |                                                      |             |               |                   | \$              |
| Mes réservations                      | ſ                     |                                      |                                          |                                                      |             |               |                   | o.              |
| Mes demandes en attente               |                       | Résumé                               |                                          |                                                      |             |               |                   | -               |
| Historique de demande                 |                       | <b>₫</b> - □ ×                       |                                          |                                                      |             |               |                   | +               |
| Mon calendrier                        |                       |                                      |                                          |                                                      |             |               |                   |                 |
|                                       |                       | novembre 23                          |                                          |                                                      |             | _             |                   |                 |
|                                       |                       | Nom                                  | Période                                  | Туре                                                 |             |               |                   |                 |
|                                       |                       | ACCUEIL SOIR                         | 06/11/23 : 17:30 - 18:30                 | + Inscription                                        | Û           |               |                   |                 |
|                                       |                       | ÉTUDE                                | 06/11/23 : 16:30 - 17:30                 | + Inscription                                        | Ċ           |               |                   |                 |
|                                       |                       |                                      | × Vider le panier + Nouvelle i           | nscription 🖉 Valider                                 |             |               |                   |                 |
|                                       |                       |                                      |                                          |                                                      | IpdivaClier | nt            |                   |                 |
| © 2023 Copy                           | right DEFI.           |                                      |                                          | ► G<br>C <sup>®</sup> Politique de confidentialité 🛛 | Gestion des | : 10.254.0.70 |                   |                 |
| Forte pluie                           |                       |                                      | 🔎 Recherche                              |                                                      | ^           | G 4) D        | 18:3<br>23/10/202 | <sup>36</sup> 7 |

Vos réservations vont être contrôlées et validées, le cas échéant, par les services municipaux. Vous recevrez alors un mail de confirmation avec le récapitulatif de vos réservations. Pour rappel, en cas de changement de besoin, vous devez annuler vos réservations via le même outil la veille avant 23H59.